# 安信证券模拟账户登录指引

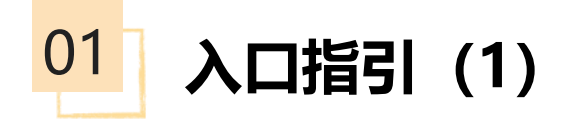

第一步:扫码下载 "安信手机证券APP"

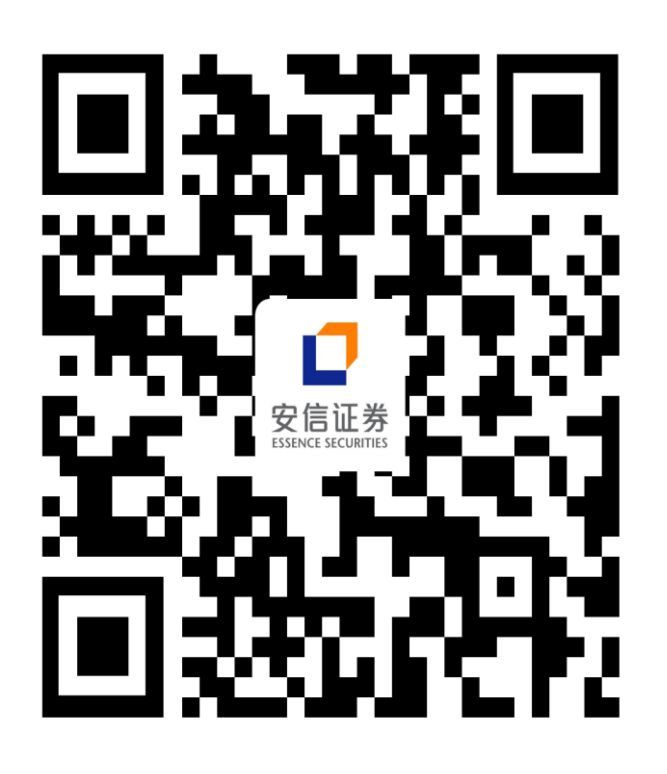

苹果手机: APP STORE搜索 "安信手机证券" 安卓手机: 应用市场搜索 "安信手机证券"

### 第二步:进入软件,点击"安信投顾"

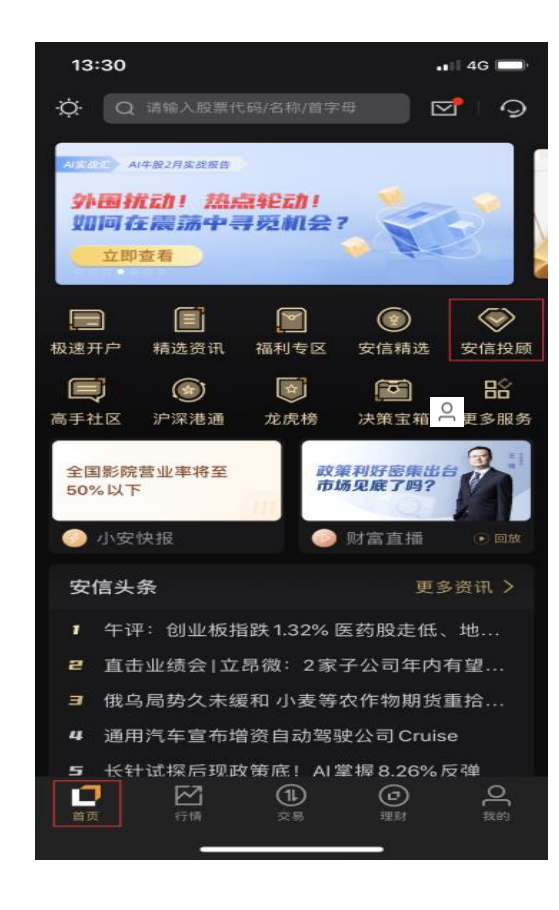

#### 第三步:进入安信投顾页面后点击右上角"头像"

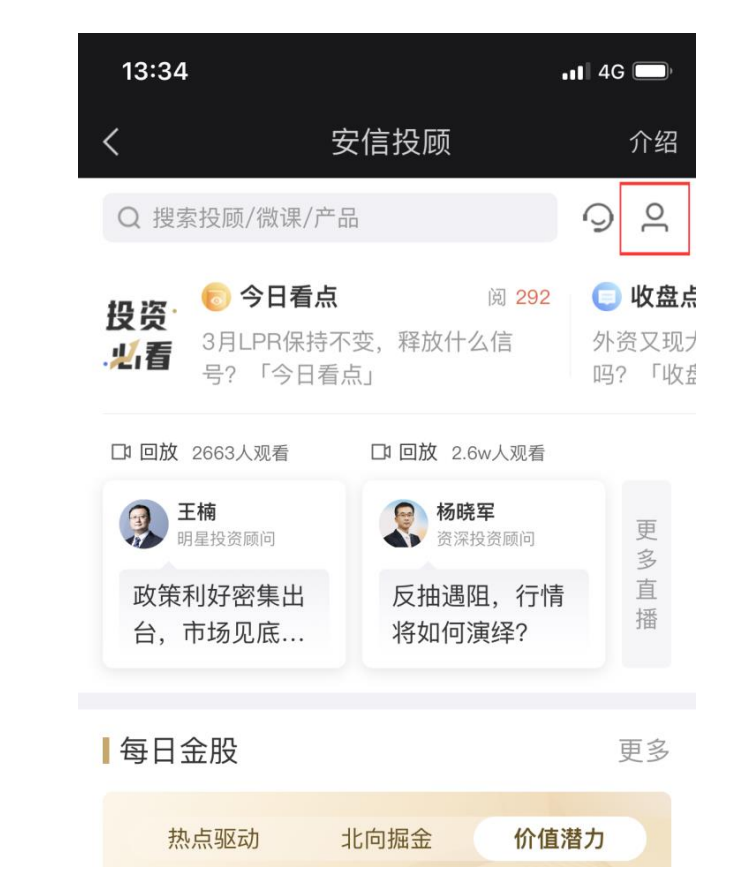

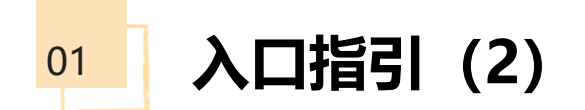

第四步:选择"手机登录",勾选"我已全部阅读 并同意签署上述协议",并输入手机号登录

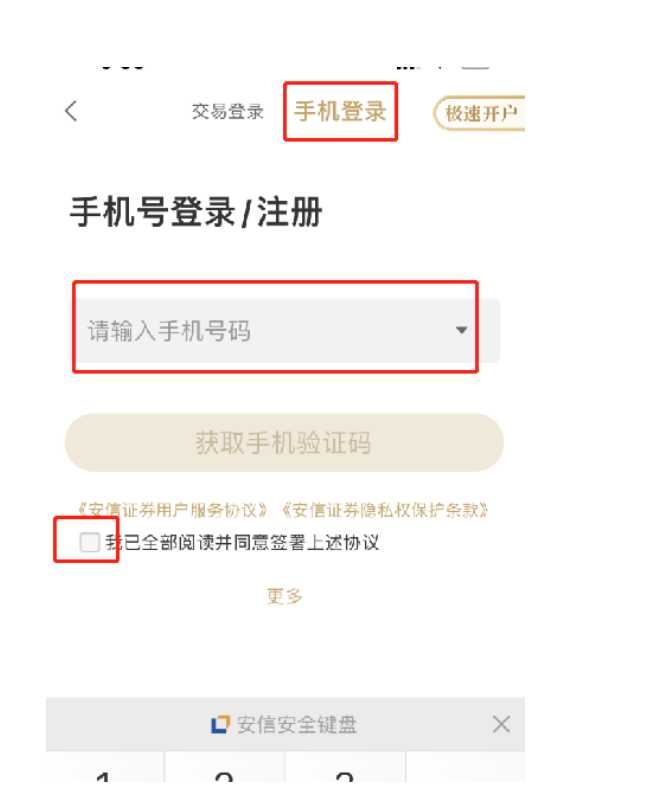

(若已开户,可用资金账号登录,请提交该账户绑定 的手机号)

注意:切勿点击"交易登录"或者"极速开户",否则会开通真实的证券账户!!!

#### 第五步:出现下图界面,请直接点击右上角"跳过"

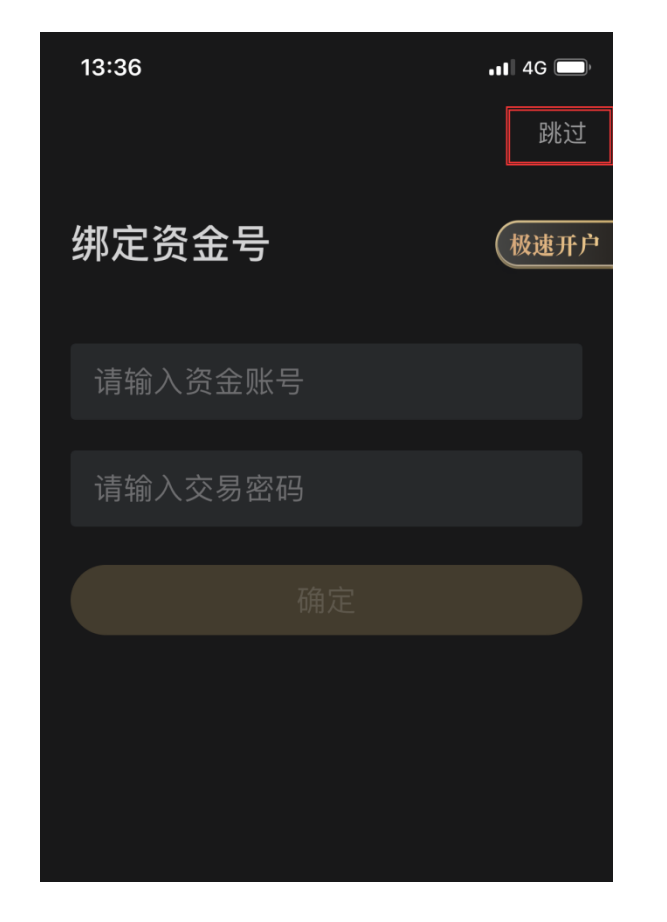

第六步:恭喜已经登录成功, 点击"创建模拟组合"即可参与此次比赛

| 13:36   |      | <b>, 11</b> 4G 🔲 |
|---------|------|------------------|
| <       | 我的   |                  |
| F       | -+   | ₹                |
| 我的订单    | 我的订阅 | 调仓动态             |
| ⊘ 创建模拟约 | 组合   |                  |
| 🗐 增值服务  | 费明细  |                  |
| 🖹 免责声明  |      |                  |
|         |      |                  |
|         |      |                  |

注意:切勿点击"极速开户", 否则会开通真实的证券账户!!!

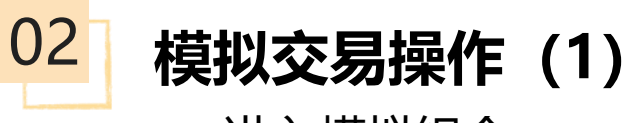

## 进入模拟组合

显示账户资产、收益率情况,可进行买/卖/ 撤操作,查看持仓与查询委托、成交流水

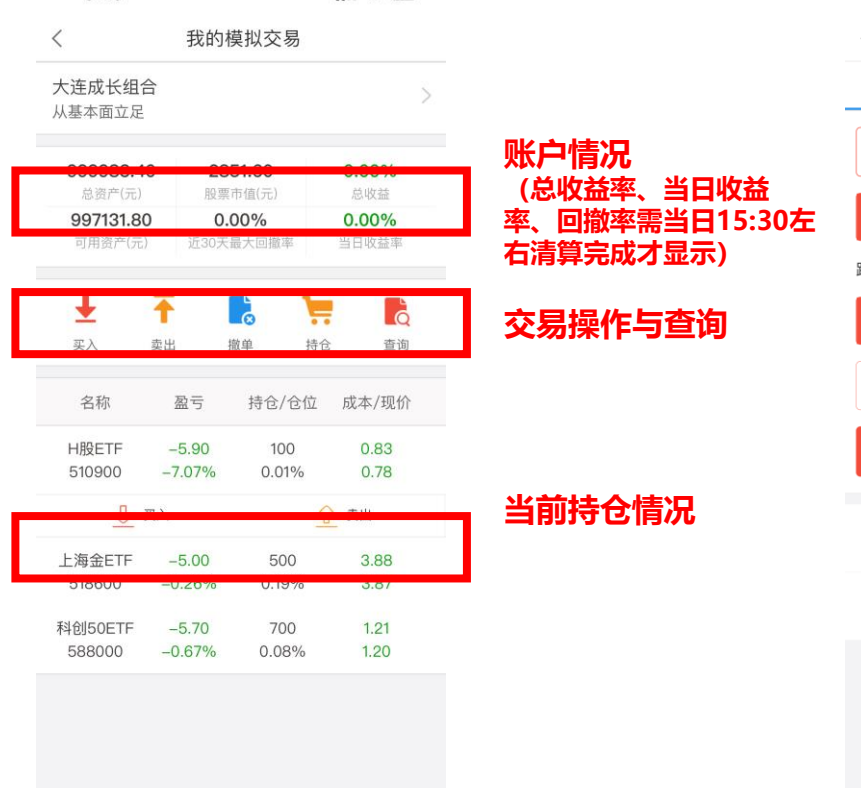

| 买入操作  |  |
|-------|--|
| · • • |  |

输入股票代码,设置买入价、 股数或仓位,点击【买入】

| 11:2        | 28         |                | #!! ? ■      |         |            |        |
|-------------|------------|----------------|--------------|---------|------------|--------|
| <           |            | 我的樽            |              |         |            |        |
| 买入          | 卖出         | 卖出 撤单          |              |         |            | 查询     |
| 上海金         | (518600    | ))             | ,            | 卖5      |            |        |
|             |            |                |              | 卖4      |            |        |
| 0.01        | 3.8        | 368            | + 0.01       | 卖3      |            |        |
|             |            | Ville John     |              | 卖2      |            |        |
| 跃停:         |            | 涨停:            |              |         |            |        |
| —<br>100    | 50         | 00             | +<br>100     | 买1      | 4.26       | 3.489  |
|             |            |                |              | 买2      |            |        |
| 全仓          | 1/2仓       | 1/3仓           | 1/4仓         | 买3      |            |        |
|             |            |                |              | 买4      |            |        |
|             | 买入         |                |              | 买5      |            |        |
| <b>4</b> 4  | -          | F3 —           | ++ ^ / ^     | <u></u> |            |        |
| 名利          | 1          | 盈亏             | 村仓/包         | 5112    | 成平/1       | 现的广    |
| 科创5<br>5880 | 50<br>00 - | -5.00<br>0.59% | 700<br>0.08% | /o      | 1.2<br>1.2 | 1<br>0 |

## 卖出操作

#### 下方选择持仓个股,设置卖出价、 股数或仓位,点击【卖出】

| 6:0          | 2             |                 |        |              | ::!                  | ŝ            | <b>,</b>      |
|--------------|---------------|-----------------|--------|--------------|----------------------|--------------|---------------|
| く 我的模拟交易     |               |                 |        |              |                      |              |               |
| 买入           | 卖出            | <b>卖出</b> 撤单    |        |              | 持仓                   |              | 查询            |
| H股ET         | H股ETF(510900) |                 |        |              |                      | 0.78         | 10036         |
|              |               |                 |        |              | 卖4                   | 0.78         | 21981         |
| 0.01         | 0.            | 776             |        | +<br>0.01    | 卖3                   | 0.78         | 23503         |
| 맼僖•∩7        | 13            | 谜值.             | 0.8    | 71           | 卖2                   | 0.78         | 8436          |
| KIP. 0.7     | 10            | 11(17)          | 0.0    | / 1          | 卖1                   | 0.78         | 12988         |
| <br>100      | 可卖            | 100服            | Z      | +<br>100     | 买1                   | 0.78         | 33242         |
|              |               |                 |        |              | 买2                   | 0.78         | 24831         |
| 全仓           | 1/2仓          | 1/3             | Û      | 1/4仓         | 买3                   | 0.77         | 16200         |
|              | TAN           | 包               |        |              | 买4<br>买5             | 0.77         | 14387<br>3533 |
| _            |               |                 |        |              | ~~                   | 0.77         | 0000          |
| 名利           | Я             | 盈亏              |        | 持仓/仓         | 位                    | 成本/3         | 现价            |
| H股E<br>5109( | TF<br>00      | -5.90<br>-7.079 | )<br>% | 100<br>0.01% | 0.83<br>6 0.78       |              | 3<br>8        |
| 上海金<br>5186( | ETF<br>00     | -5.00<br>-0.269 | )<br>% | 500<br>0.19% |                      | 3.88<br>3.87 |               |
| 科创50<br>5880 | ETF<br>00     | -5.70<br>-0.679 | )<br>% | 700<br>0.08% | 700 1.2<br>0.08% 1.2 |              | 1<br>0        |
|              |               |                 |        |              | -                    |              |               |

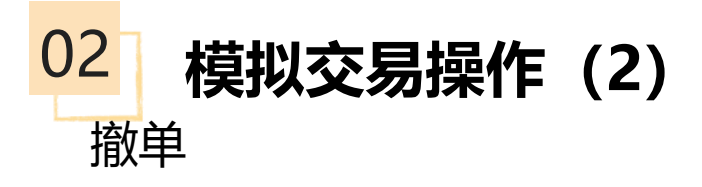

## 当日委托未成交单,进入【撤单】,可点击该笔交易 进行委托撤销

| 11:34           |                |                | ;;!! 奈 ■                 |   | 11:34           |                                                                                                    |                | ::!! <del>3</del> |
|-----------------|----------------|----------------|--------------------------|---|-----------------|----------------------------------------------------------------------------------------------------|----------------|-------------------|
| <               | 我的梼            | 莫拟交易           |                          | < |                 | 我的樹                                                                                                    | 莫拟交易           |                   |
| 买入              | 卖出 撤           | <b>)单</b> 持行   | 含 查询                     |   | 买入              | 卖出 措                                                                                                    | <b>x单</b> 持1   | ĉ                 |
| 股票名称<br>股票代码    | 委托价格<br>委托数量   | 交易状态<br>交易时间   | 委托类型<br>成交数量             |   | 股票名称<br>股票代码    | 委托价格<br>委托数量                                                                                                    | 交易状态<br>交易时间   | 委打成る              |
| H股ETF<br>510900 | 0.785<br>100   | 已报<br>11:34:44 | <mark>证券买入</mark><br>100 |   | H股ETF<br>510900 | 0.785<br>100                                                                                                    | 已报<br>11:34:44 | 证养<br>1           |
| 国债ETF<br>511010 | 126.979<br>100 | 已报<br>11:34:17 | <mark>证券买入</mark><br>100 |   | 国债ETF<br>511010 | 126.979<br>100                                                                                                  | 已报<br>11:34:17 | 证养<br>1           |
|                 | 元史:            | £2 ¥2.1/ñ      |                          | l | L               | <ul> <li>糸切</li> <li>1.操作: 搬</li> <li>2.代码:</li> <li>3.名称:</li> <li>4.价格</li> <li>5.数量</li> <li>是否确:</li> </ul> | <b>     提示</b> |                   |
|                 |                |                |                          | l |                 | <b>以</b> /月                                                                                                    | 備及             |                   |

# 持仓

查询 类型 数量 显示持仓个股的盈亏、股数、 仓位、成本价、现价

| 11:3          | 1                      |               | :                | <b>::!! ? =</b> ) |
|---------------|------------------------|---------------|------------------|-------------------|
| <             | 手                      | <b>炎的模拟</b> ? | 交易               |                   |
| 买入            | 卖出                     | 撤单            | 持仓               | 查询                |
| <b>99</b> 9   | <b>9995.00</b><br>总资产  |               | <b>0.0</b><br>总收 | <b>00%</b><br>Z益率 |
| 99            | <b>9154.30</b><br>「用资产 |               | <b>0.0</b><br>当日 | <b>)0%</b><br>收益率 |
| 名称            | 盈                      | 亏 持           | 仓/仓位             | 成本/现价             |
| 科创50<br>58800 | 0 –5.<br>0 –0.5        | 00<br>9% (    | 700<br>0.08%     | 1.21<br>1.20      |

# 查询委托/成交流水

## 可查询今日委托/成交记录,历史 委托/成交为昨日及以前数据

| 11:29 |    |       | ::!! | <b>?</b> ■ |
|-------|----|-------|------|------------|
| <     | 爭  | 战的模拟交 | 易    |            |
| 买入    | 卖出 | 撤单    | 持仓   | 查询         |
| 今日委托  |    |       |      | >          |
| 今日成交  |    |       |      | >          |
| 历史委托  |    |       |      | >          |
| 历史成交  |    |       |      | >          |
|       |    |       |      |            |